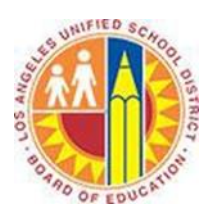

# Using Categories in Outlook Web App

#### Objective

This document provides instructions on how to use categories in the Outlook Web App (after your LAUSD mailbox has migrated to Office 365).

#### Part 1 - What are Categories?

Categories apply color to items in your Mail, Calendar, People, Tasks, and Notes. In other words, you use categories to label your messages and related items, so that you can organize and track them quickly.

Categories appear in the Outlook Web App as colored boxes in the Message List and the Reading Pane. For example, you could categorize all District communications in orange and those from your Principal in purple.

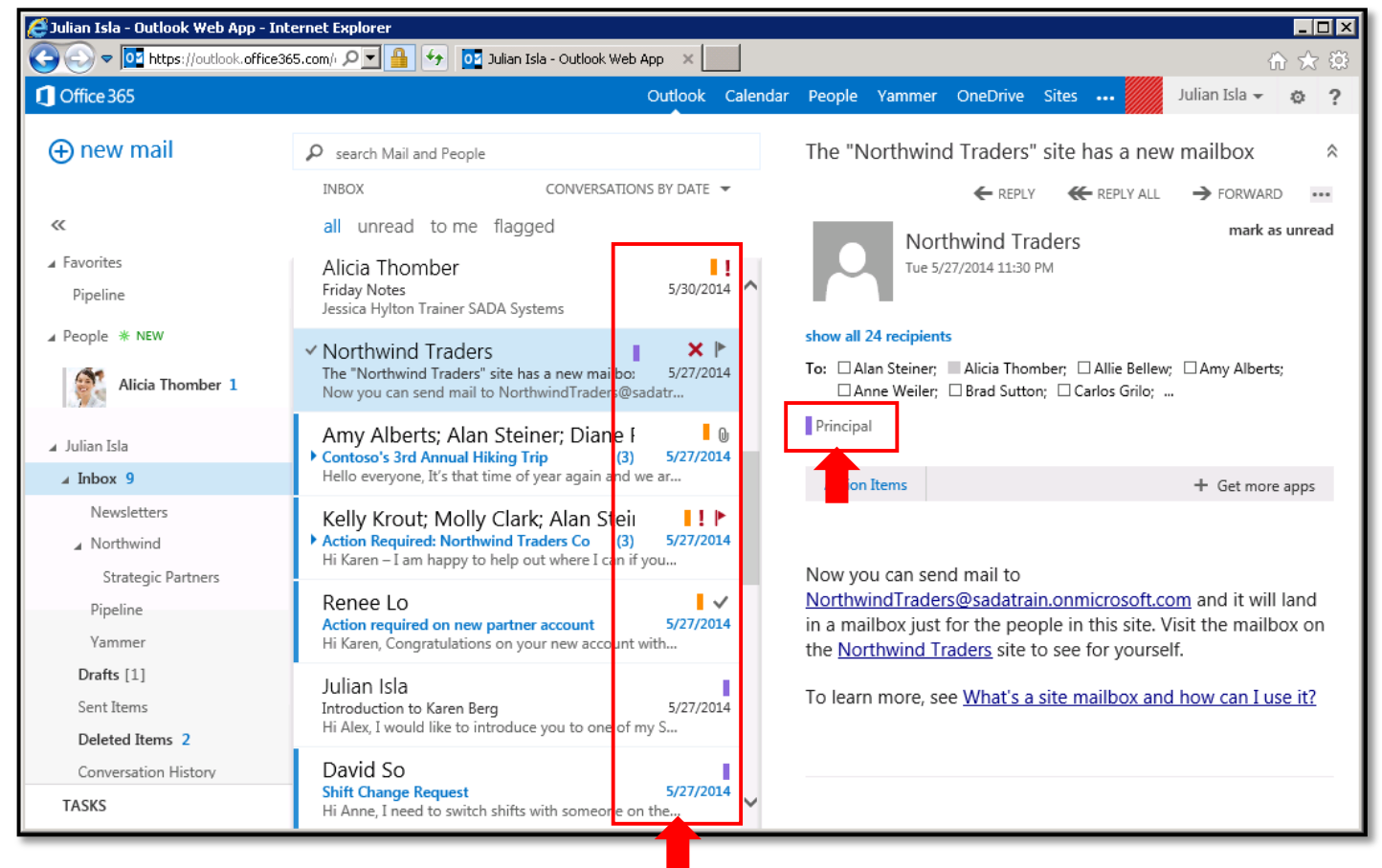

## Part 2 – Apply Categories to Mail

1. Sign in to your Office 365 account at <u>http://mailbox.lausd.net</u> with your email address and password.

#### 2. Select one or more messages that you'd like to categorize.

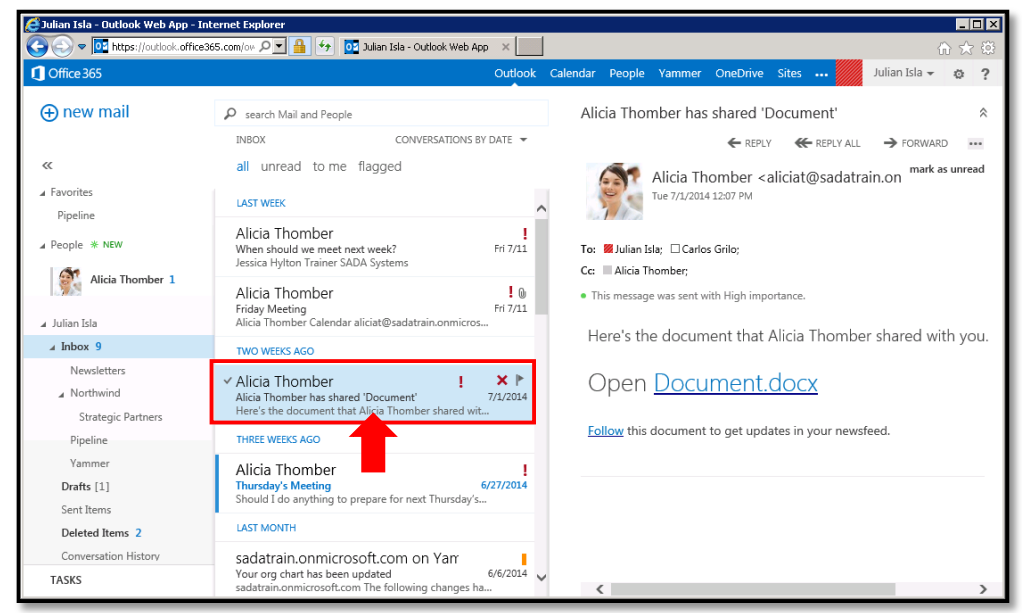

3. Right-click a selected message, click categorize, and select the category you'd like to apply.

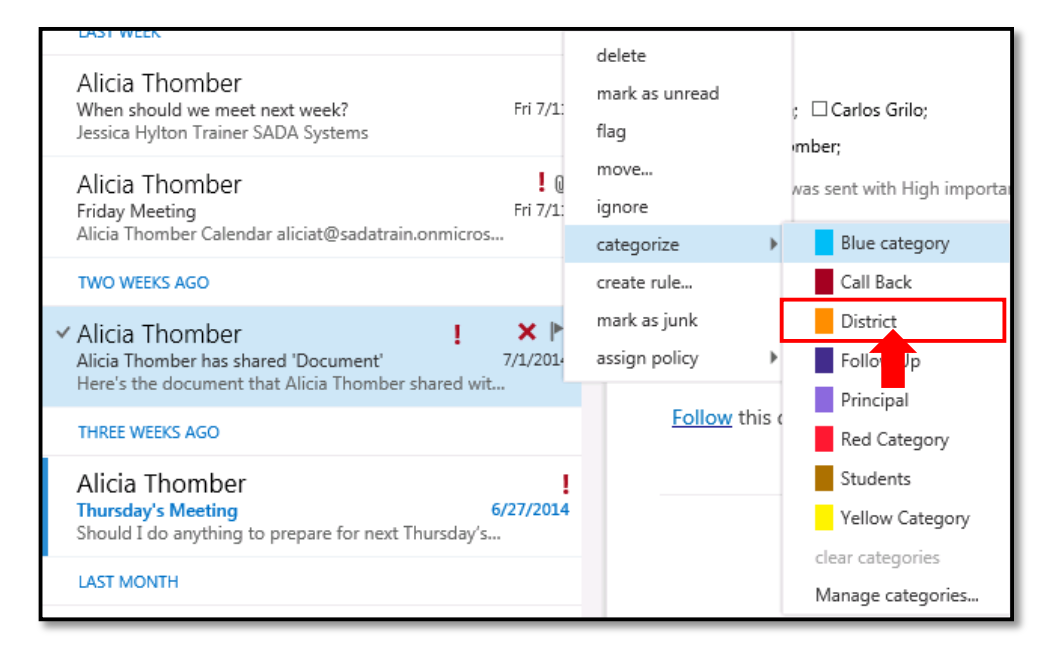

4. The category is applied to the message.

| TWO WEEKS AGO                                                                                                    |  |                 | a the                                                   |
|----------------------------------------------------------------------------------------------------|--|-----------------|---------------------------------------------------------|
| <ul> <li>✓ Alicia Thomber<br/>Alicia Thomber has shared 'Document'</li> <li>✓ I / 1/201</li> <li>Here's the document that Alicia Thomber shared wit</li> </ul> |  | × ►<br>7/1/2014 | To: W Julian Isla; Carlos Grilo;<br>Cc: Alicia Thomber; |
| THREE WEEKS AGO                                                                                                    |  |                 | Distict                                                 |

To add or remove categories, repeat steps 2-3.

### Part 3 - Edit a Category

1. Right-click a selected message, click categorize, and select Manage categories.

| LAST WEEK                                                                                  | delete            |              | Tue 7/1/2014 12:07 PN       |  |  |
|--------------------------------------------------------------------------------------------|-------------------|--------------|-----------------------------|--|--|
| Alicia Thomber                                                                             | mark as u         | nread        |                             |  |  |
| When should we meet next week?                                                             | flag              |              | ulian Isla; 🛛 Carlos Grilo; |  |  |
| Jessica Hylton Hainer SADA Systems                                                         | move              |              | Jicia Thomber;              |  |  |
| Alicia Thomber                                                                             | ignore            |              |                             |  |  |
| Friday Meeting<br>Alicia Thomber Calendar aliciat@sadatrain.onmicros.                      | categorize        |              | Blue category               |  |  |
| TWO WEEKS AGO                                                                              | create rule       |              | Call Back                   |  |  |
| THO WELKS AGO                                                                              | mark as junk      |              | ✓ District                  |  |  |
| ✓ Alicia Thomber                                                                           | assign policy 🔹 🕨 |              | Follow Up                   |  |  |
| Alicia Thomber has shared 'Document'<br>Here's the document that Alicia Thomber shared wit |                   | 0            | Principal                   |  |  |
| THREE WEEKS AGO                                                                            |                   | Op           | Red Category                |  |  |
|                                                                                            |                   |              | Students                    |  |  |
| Alicia Inomber<br>Thursday's Meeting 6/                                                    | /27/2014          | <u>Follo</u> | Yellow Category             |  |  |
| Should I do anything to prepare for next Thursday's                                        |                   |              | clear categories            |  |  |
| LAST MONTH                                                                                 |                   |              | Manage categories           |  |  |

#### 2. This opens the **manage categories** screen.

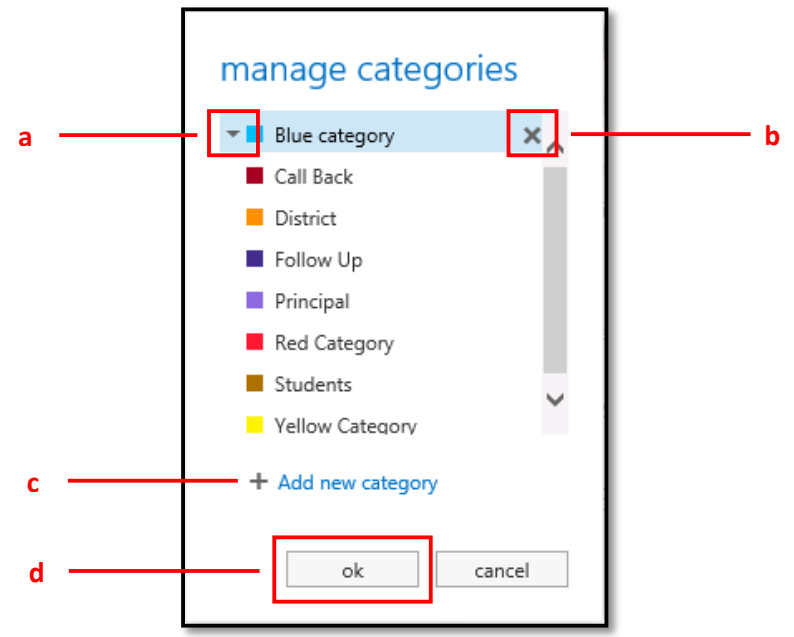

- a. To change the color of a category, click the drop-down arrow and select another color.
- b. To remove a category, click the **x** to the right of the category.

c. To create a category, click **Add new category**. This opens the add new category screen. Type a name for the category in the text field, select a color with the drop-down menu, then click **ok**.

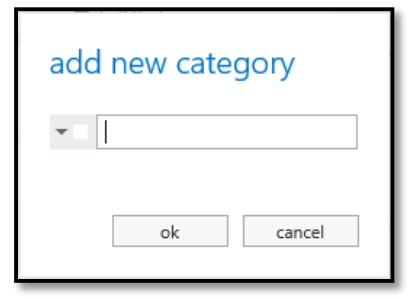

d. Click **ok** to save your changes.

#### Part 4 - Apply Categories to Other Items in Outlook Web App

The categorize menu is available in all views except People. Simply right-click an item to view it.

| 🛃 Julian Isla - Outlook Web App - Int                                                                                                    | ternet Explorer                                                                                    |                                   |
|----------------------------------------------------------------------------------------------------|----------------------------------------------------------------------------------------------------|-----------------------------------|
| C C P C https://outlook.office3t                                                                                                    | 65.com/ow P 🔟 🏪 🖅 📴 Julian Isla - Outlook Web App 🗙 📃                                              | ₩ 🛠 🔅                             |
| Office 365                                                                                                    | Outlook Calendar People Yammer OneDrive Sites J                                                    | ulian Isla 👻 🤹 ?                  |
| ⊕ new event                                                                                                    | Tuesday, July 15, 2014     day work with a sun13 mon14 tue15 wed16 thu17 fri18 sat19 • go to today | eek week month<br>🖻 Share 🖷 PRINT |
| search calendar                                                                                                    | 8a Weekly 1:1 Alicia Thomber Blue category Call Back                                               | ¢ 🔨                               |
| S M T W T F S<br>29 30 1 2 3 4 5<br>6 7 8 9 10 11 12                                                                                                    | 9a Sales Team Daily Touch Point Julian Isla District Follow Up                                     | Q                                 |
| 13         14         15         16         17         18         19           20         21         22         23         24         25         26           27         28         29         30         31         1         2 | 10a     reply     Red Category       11a     forward     Students                                  |                                   |
| MY CALENDARS                                                                                                    | 12p     categorize     Vellow Categories       categorize     Manage categories                    |                                   |
| Calendar     OTHER CALENDARS                                                                                                    | 1p Marketing roll out plans tentative<br>Lync Meeting Julian Isla decline                          | 3                                 |
| Dan Jump                                                                                                    | 2p delete delete                                                                                   | g                                 |
|                                                                                                    | 3p                                                                                                 | ~                                 |

Categorizing Appointments and Meetings in Calendar:

## Categorizing Tasks:

| Julian Isla - Outlook Web A                                                                                                    | pp - Internet Explorer                                                                                                    |                                                                                                    | 1                                                                                                    |                                                                                                    |                                                                                                    |                          |       |               |               |            | ×<br>~ |
|----------------------------------------------------------------------------------------------------|----------------------------------------------------------------------------------------------------|----------------------------------------------------------------------------------------------------|----------------------------------------------------------------------------------------------------|----------------------------------------------------------------------------------------------------|----------------------------------------------------------------------------------------------------|--------------------------|-------|---------------|---------------|------------|--------|
| Office 365                                                                                                    | .omce365.com/ow D 🔄 🧰 😽 📴 Julian Isla - Outdook we                                                                                                    |                                                                                                    | k Calendar                                                                                                    | People                                                                                                    | Yammer                                                                                                    | OneDrive                 | Sites |               | Julian Isla 👻 | 60 53<br>© | ?<br>? |
| end{task} end{task} end{task} end{tasks} end{tasks} en | all active overdue completed<br>FLAGGED ITEMS AND TASKS ITEMS BY DUE DATE<br>NONE                                                                                                    | Fo                                                                                                    | ollow up<br>This task is ov                                                                                                    | erdue.                                                                                                    |                                                                                                    |                          |       | <b>₽</b> EDIT | COMPLETE      |            | ^      |
| Flagged Items and Tasks<br>Tasks                                                                                                    | Sign up for IT training class<br>No due date         THREE WEEKS AGO         RE: Action Required: Northwind Trad<br>Wednesday, June 25, 2014         ✓ Follow up<br>Thursday, June 26, 2014         Y         Follow up<br>Thursday, June 26, 2014         Over         Prepare for staff meeting<br>Friday, June 27, 2014         Oreate an Excel Survey<br>Friday, June 27, 2014 | D     St     St     St     St     St     Court     Categ     P     O     Categ     Categ     Categ     Co     Categ     Co     Categ     Co     Categ     Co     Categ     Co     Categ     Co     Categ     Co     Categ     Co     Categ     Co     Categ     Co     Categ     Co     Categ     Co     Categ     Co     Categ     Categ     Co     Categ     Co     Categ     Categ     Categ     Co     Categ     Categ     Categ     Co     Categ     Categ | ue: Thursd<br>atus:<br>complete:<br>art date:<br>iority:<br>tate.complete:<br>orize<br>wrier:<br>tal work:<br>ttual work:<br>ttual work:<br>ileage:<br>lileige:<br>lileige:<br>lileige:<br>hu 6/26/2014<br>] Mark Private | Not star<br>None<br>None<br>Ju<br>0<br>0<br>None<br>Ju<br>0<br>0<br>N<br>N<br>1<br>1<br>1<br>1<br>1<br>1<br>1<br>1<br>1<br>1<br>1<br>1<br>1 | e 26, 2014<br>tted<br>Blue catego<br>Call Back<br>District<br>Follow Up<br>Principal<br>Red Catego<br>Students<br>Yellow Cate<br>ear categorie<br>lanage catego | ry<br>gory<br>s<br>sries |       |               |               |            | *      |

## Categorizing Notes:

| 🥰 Julian Isla - Outlook Web App - Int | ternet Explorer                                                                                                    |
|---------------------------------------|----------------------------------------------------------------------------------------------------|
| COO V Intps://outlook.office36        | 65.com/ov 🔎 🚽 🐓 📴 Julian Isla - Outlook Web App 🛛 👔 👘 🛣 🕅 🕁 🤅                                                                                              |
| Office 365                            | Outlook Calendar People Yammer OneDrive Sites 🚥 💋 Julian Isla 🗕 👩 ?                                                                                        |
| ⊕ new mail                            | Search Mail and People Outlook Web App                                                                                                    |
|                                       | NOTES ITEMS BY DATE ▼                                                                                                    |
| <b>«</b>                              | all unread to me flagged mark as unread                                                                                                    |
| ∡ Julian Isla                         | LAST WEEK                                                                                                    |
| ⊿ Inbox 9                             | ✓ □ <b>X</b> ►                                                                                                    |
| Newsletters                           | Outlook Web App Mon 7/7 • To help protect your privacy, some content in this message has been blocked. To Outlook Web App http://optal.microsoftonline.com |
| Northwind                             | delete w content from this sender click here.                                                                                                    |
| Strategic Partners                    | LAST MONTH mark as unread                                                                                                    |
| Pipeline                              | flag App                                                                                                    |
| Yammer                                | Meeting 5/29/14 Designate new lead Revise project pla move microsoftonline.com                                                                             |
| Drafts [1]                            | categorize  Blue category                                                                                                    |
| Sent Items                            | create rule Call Back                                                                                                    |
| Deleted Items 2                       | mark as junk District                                                                                                    |
| Conversation History                  | assign policy Follow Up                                                                                                    |
| Junk Email                            | Principal                                                                                                    |
| Notes [2]                             | Red Category                                                                                                    |
| RSS Feeds                             | Students                                                                                                    |
| In-Place Archive - Julian Isla        | Yellow Category                                                                                                    |
|                                       | clear categories                                                                                                    |
| TASKS                                 | Manage categories                                                                                                    |